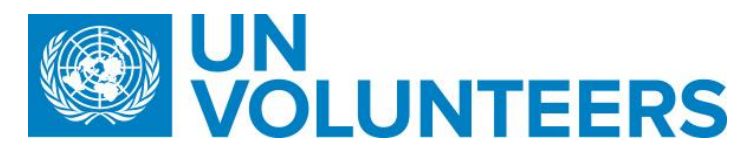

# Host Entity registration – Standard Operating Procedure

## **Tranisitional SOP**

| Responsible Unit | Volunteer Solutions Section (VSS) |
|------------------|-----------------------------------|
| Focal Point      | Volunteer Solutions Section (VSS) |
| Effective Date   | 1 October 2021                    |
| Applicability    | Onsite volunteers                 |

#### 1. ATLAS HCM User Guide

### 2. Unified Conditions of Service

|   | Responsible party or person                                  | Process step                        | Description                                                                                                    | Documents | System role       | Comments                                                                                                  |
|---|--------------------------------------------------------------|-------------------------------------|----------------------------------------------------------------------------------------------------|-----------|-------------------|----------------------------------------------------------------------------------------------------|
| # | CountryCountryNopresencepresenceCountry(PA/PAn)(PAn)Presence |                                     |                                                                                                    |           |                   |                                                                                                    |
|   | Registration in UVP                                          |                                     |                                                                                                    |           |                   |                                                                                                    |
| 1 | HE                                                           | Familiarise with UNV's expectations | Familiarise with UNV's expectations for host<br>entities. Enter registration information:                                                                            |           | Anonymous<br>user |                                                                                                    |
| 2 | HE                                                           | Start registration                  | Go to log in/sign up. Follow screen instruction.<br>Confirm email address is valid and enter<br>registration information. Accept terms of use and<br>privacy policy. |           | Anonymous<br>user |                                                                                                    |
| 3 | UVP                                                          | Check registration                  | Check registration requirements – password and<br>email address.                                                                                                    |           | System            |                                                                                                    |
| 4 | HE                                                           | Choose<br>account/entity type       | Complete registration details: Choose account type (host entity).                                                                                                    |           | Anonymous<br>user |                                                                                                    |
|   | Create new account                                           |                                     |                                                                                                    |           |                   |                                                                                                    |
| 5 | HE                                                           | Complete registration               | Click on "Edit Host Entity", choose organization type<br>and enter organization information – name,<br>address, mission and objectives.                              |           | Anonymous<br>user |                                                                                                    |
| 6 | HE (CSOonly)                                                 | Upload supporting documents         | Provide and upload supporting documents to prove compliance with eligibility criteria (certificate of registration, due diligence clearance).                        |           | Anonymous<br>user | Provide information or link<br>to information page re<br>eligibility criteria and<br>requested documents. |

|    | Responsible party or person | Process step              | Description                                                                                                    | Documents | System role       | Comments                                                                                                    |
|----|-----------------------------|---------------------------|----------------------------------------------------------------------------------------------------|-----------|-------------------|----------------------------------------------------------------------------------------------------|
| 7  | HE (Gov/IO only)            | Provide references        | Provide information on organization's projects and<br>activities, references from outside the organization<br>(name, position, organization, email) and Volunteer<br>engagement.                      |           | Anonymous<br>user |                                                                                                    |
| 8  | UNV                         | Review registration       | Check organization profile information, consult<br>references (Gov/IO only) and check supporting<br>documents (CSO only).<br>Ask questions or request edits if needed.                                |           | MU                |                                                                                                    |
| 9  | UVP                         | Notify HE                 | Send notification email of requested edits to HE account user (if applicable).                                                                                                    |           | System            |                                                                                                    |
| 10 | HE                          | Edit profile              | Answer questions and/or edit organization profile, provide documents as requested. Submit to UNV.                                                                                                    |           | Anonymous<br>user |                                                                                                    |
| 11 | UNV                         | Approve/reject<br>request | Review provided answers and organization profile<br>edits (if applicable) and approve new organization<br>account creation request against eligibility criteria<br>and according to agreed standards. |           | MU                |                                                                                                    |
| 12 | UVP                         | Notify HE                 | Send notification email of organization account creation request approval or rejection.                                                                                                    |           | System            |                                                                                                    |
| 13 | HE                          | Update profile            | Update organization profile information as needed.                                                                                                    |           | Anonymous<br>user | Able to edit all personal<br>information but email due<br>to its relation to B2C<br>account and login.                                                                                            |
|    | Invite new user             |                           |                                                                                                    |           |                   |                                                                                                    |
| 14 | HE                          | Invite new user           | Click on button "Invite new User" under "task<br>"Host Entity Account Admin", enter information<br>(name, email, gender), choose role and invite<br>additional user to organization account.          |           | HE AO             | UN agencies can invite and<br>assign following roles:<br>Hiring manager or<br>supervisor.<br>CSOs and govts/IOs can<br>invite and assign following<br>roles:<br>Account owner, hiring<br>manager. |
| 15 | UVP                         | Send invitation           | Send invitation email to new user.                                                                                                    |           | System            |                                                                                                    |
| 16 | HE                          | Enter information         | Click on link and enter registration information.<br>Confirm email address is valid.                                                                                                    |           | Anonymous<br>user |                                                                                                    |

|    | Responsible party or person | Process step        | Description                                                                | Documents | System role | Comments |
|----|-----------------------------|---------------------|----------------------------------------------------------------------------|-----------|-------------|----------|
|    |                             | Check and confirm   | Check registration requirements – password, email                          |           | System      |          |
| 1/ | UVP                         |                     | address. Send confirmation email and link new user to organization account |           |             |          |
| 18 | HE                          | Complete profile    | Click on link and complete user profile information                        |           | Anonymous   |          |
| 10 | 112                         |                     | click of link and complete user prome mormation.                           |           | user        |          |
|    | Forgot password             |                     |                                                                            |           |             |          |
| 19 | HE                          | Request new         | Click on "Forgot password" on log in page and                              |           | HE          |          |
|    |                             | password            | request password reset.                                                    |           |             |          |
| 20 | UVP                         | Send email          | Send password reset email with link to create new password.                |           | System      |          |
| 21 | HE                          | Create new password | Click on link and enter and confirm new password.                          |           | HE          |          |

#### Abbreviations

HE AO – Host entity account owner CSO - Civil Society Organizations